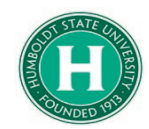

## Concur- How to Expense Hospitality

| DATE OF LAST UPDATE                                                                                             |                                                                                                    | LAST UPDATED BY                                                                                                    |                                                                         |  |  |  |
|----------------------------------------------------------------------------------------------------|----------------------------------------------------------------------------------------------------|----------------------------------------------------------------------------------------------------|-------------------------------------------------------------------------|--|--|--|
| February 12, 2020                                                                                               | Steve Bagley                                                                                                    |                                                                                                    |                                                                         |  |  |  |
| STEP                                                                                                    |                                                                                                    | ACTIVITY                                                                                                    |                                                                         |  |  |  |
| This guide will show<br>your <b>Expense Repo</b>                                                                | you how to reconcile th<br>o <b>rt</b> .                                                                                                    | e expenditure known                                                                                                    | as " <b>Hospitality</b> " in                                            |  |  |  |
|                                                                                                    | New Expense                                                                                                    |                                                                                                    |                                                                         |  |  |  |
|                                                                                                    | Expense Type<br>To create a new expense, click the approp                                                                                                    | priate expense type below or type the exp                                                                                                    | ense type in the field above. To edit an existing expe                  |  |  |  |
|                                                                                                    | Recently Used Expense Ty                                                                                                    | ypes                                                                                                    |                                                                         |  |  |  |
| Begin your <b>Expense</b><br><b>Report.</b>                                                                     | Personal Car Mileage<br>Incidentals                                                                                                    | Registratio<br>Dinner - D                                                                                                    | on/Fees<br>omestic                                                      |  |  |  |
| If you gave a gift in<br>lieu of staying at a<br>hotel, click on the<br>" <b>Hospitality</b> " expense<br>type. | All Expense Types<br>01. Travel Expenses<br>Hotel/Lodging<br>Hotel/Lodging Tax<br>Incidentals<br>Laundry<br>02. Personal Car Mileage<br>Personal Car Mileage<br>Personal Car Mileage Reduction<br>03. Transportation<br>Airfare<br>Airline Fees<br>Baggage Fee | 03. Transportation<br>Rail<br>04a. Meals & Incidentals - International, Alaska & Har<br>International, Alaska & Hawaii Per Diem<br>04b. Meals - Domestic<br>Breakfast - Domestic<br>Dinner - Domestic<br>Lunch - Domestic<br>05. Hospitality<br>Hospitality<br>06. Office Expenses<br>Postage/Freight |                                                                         |  |  |  |
| Next, add a<br><b>comment</b> explaining<br>the business<br>justification of your<br>hospitality expense.       | New Expense<br>Expense Type<br>Hospitality<br>Payment Type<br>Out of Pocket                                                                                                    | Transaction Date Amount USD                                                                                                    | City of Purchase<br>Comments To/From<br>Approvers/Processors            |  |  |  |
| Then click on " <b>New</b><br><b>Attendee</b> " near the<br>bottom of that<br>section.                          | Attendees           New Attendee         Advanced Search           Attendee Name                                                                                                    | Favorites Search Recently Used                                                                                                    | Attendees: 0   Attendee Total:<br>Attendee Title Institution/Com Attend |  |  |  |

Clicking "**New Attendee**" will open a pop-up box.

Choose "**Other**" from the "Attendee Type" drop down menu.

Add the **First** and **Last Name** of the person you purchased the gift for.

Type "**Travel**" into the "Affiliation" field.

Click "**Save**" at the bottom.

This box will close once you save it.

Now, click "**Save**" on the bottom right of the following screen.

Continue adding in your other expenses before submitting the report.

| Attendee T        | уре                                |                                   |                | Last Name             |            |                                                                    |         |                 |
|-------------------|------------------------------------|-----------------------------------|----------------|-----------------------|------------|--------------------------------------------------------------------|---------|-----------------|
| Other             |                                    |                                   | $\sim$         |                       |            |                                                                    |         |                 |
| First Name        |                                    |                                   |                | Affiliation<br>Travel |            |                                                                    |         |                 |
|                   |                                    |                                   |                |                       | Sav        | ve & Add Another                                                   | Save    | Car             |
|                   |                                    |                                   |                |                       |            |                                                                    |         |                 |
|                   |                                    |                                   |                |                       |            |                                                                    |         |                 |
|                   |                                    |                                   |                |                       |            |                                                                    |         |                 |
|                   |                                    |                                   |                |                       |            |                                                                    |         |                 |
|                   |                                    |                                   |                |                       |            |                                                                    |         |                 |
|                   |                                    |                                   |                |                       |            |                                                                    |         |                 |
|                   |                                    |                                   |                |                       |            |                                                                    |         |                 |
| Attend            | ees                                |                                   |                |                       |            | 🕐 Atten                                                            | dees: 1 | Atte            |
| Attend<br>New Att | ees                                | Advance                           | d Search       | Favorites             | Search Re  | Cently Used                                                        | dees: 1 | Atte            |
| Attend<br>New Att | ees<br>tendee<br>Attend            | Advance<br>ee Name                | d Search       | Favorites             | Search Red | Attende Cently Used Attendee Title                                 | dees: 1 | Atte<br>ntion/C |
| Attend            | ees<br>tendee<br>Attend<br>Spring: | Advance<br>ee Name<br>steen, Brue | d Search       | Favorites             | Search Red | Cently Used          Attende         Attendee Title         Travel | dees: 1 | Atte            |
| Attend            | ees<br>tendee<br>Attend<br>Spring: | Advance<br>ee Name<br>steen, Brue | d Search       | Favorites             | Search Red | Cently Used<br>Attendee Title<br>Travel                            | dees: 1 | Atte            |
| Attend            | ees<br>tendee<br>Attend<br>Spring: | Advance<br>ee Name<br>steen, Brud | d Search       | Favorites             | Search Rea | Cently Used<br>Attendee Title<br>Travel                            | dees: 1 | Atte            |
| Attend            | ees<br>tendee<br>Attend<br>Spring: | Advance<br>ee Name<br>steen, Brud | d Search<br>ce | Favorites             | Search Red | Cently Used<br>Attendee Title<br>Travel                            | dees: 1 | Atte<br>tion/C  |